## ctf攻防世界misc writeup

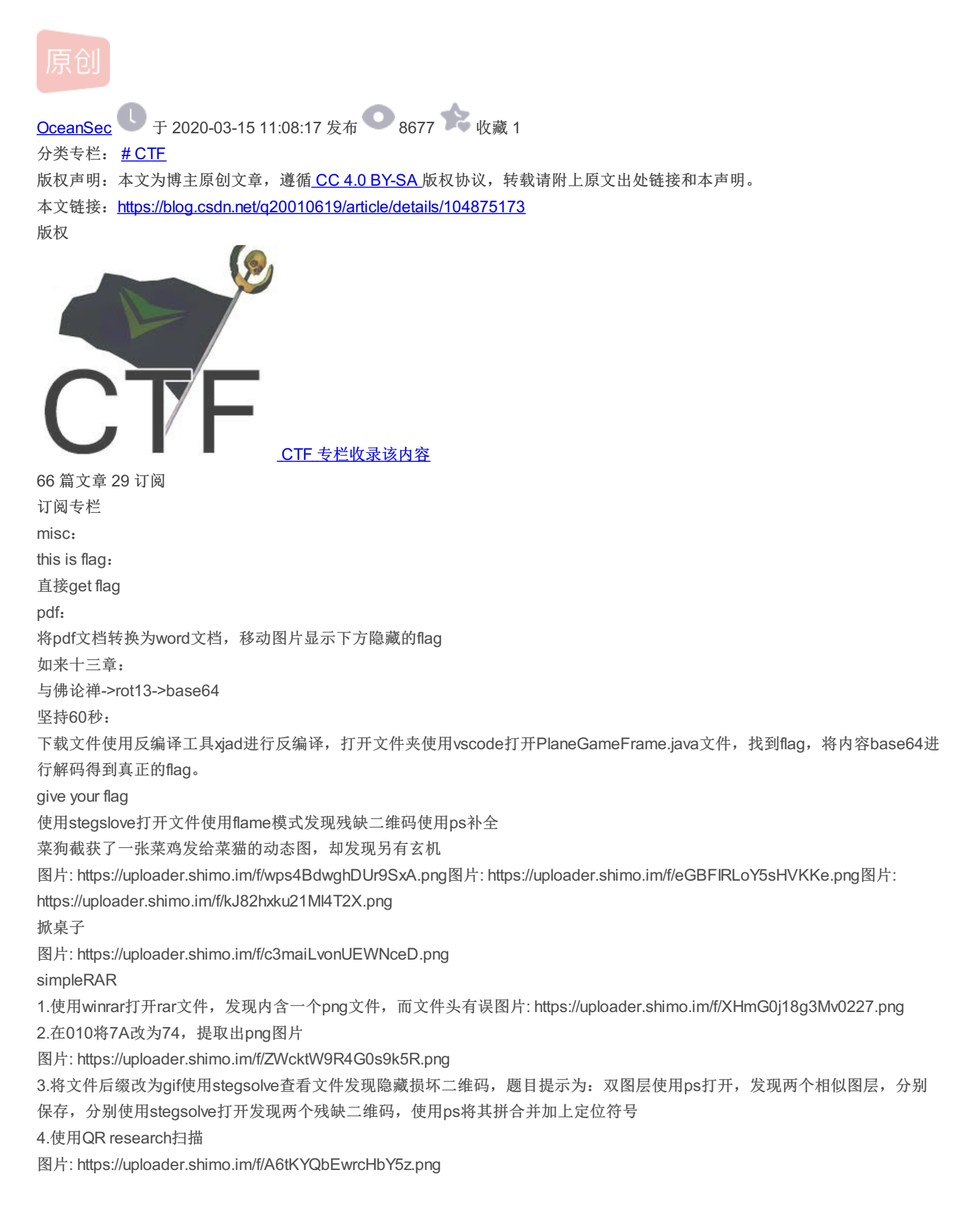

使用010editor打开文件发现文件为伪加密,修改压缩源文件目录的标记为00打开文件

图片: https://uploader.shimo.im/f/qkWiLPbvLR82Klo8.png

txt文件为base64的加密文件进行解密得到flag

图片: https://uploader.shimo.im/f/bbt28gy1pgwOB0ZC.png

功夫再高也怕菜刀

附件是一个流量包,使用foremost分离出一个有密码的压缩包,压缩包里的文件名为"flag.txt",所以剩下的就是找解压密码

图片: https://uploader.shimo.im/f/fbJ9EzHM1DwpTg5I.png

1